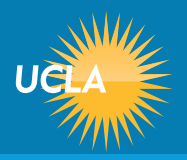

## HOW TO ORDER PRESCRIPTION REFILLS from Bruin Health Pharmacy

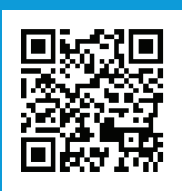

Visit **studenthealth.ucla.edu**; navigate to the Patient Portal button in the top right corner, click to login with Bruin ID.

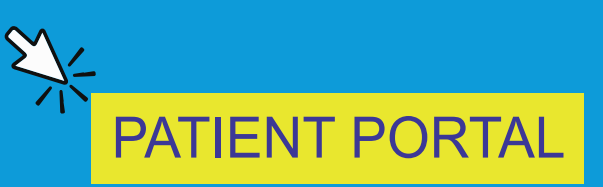

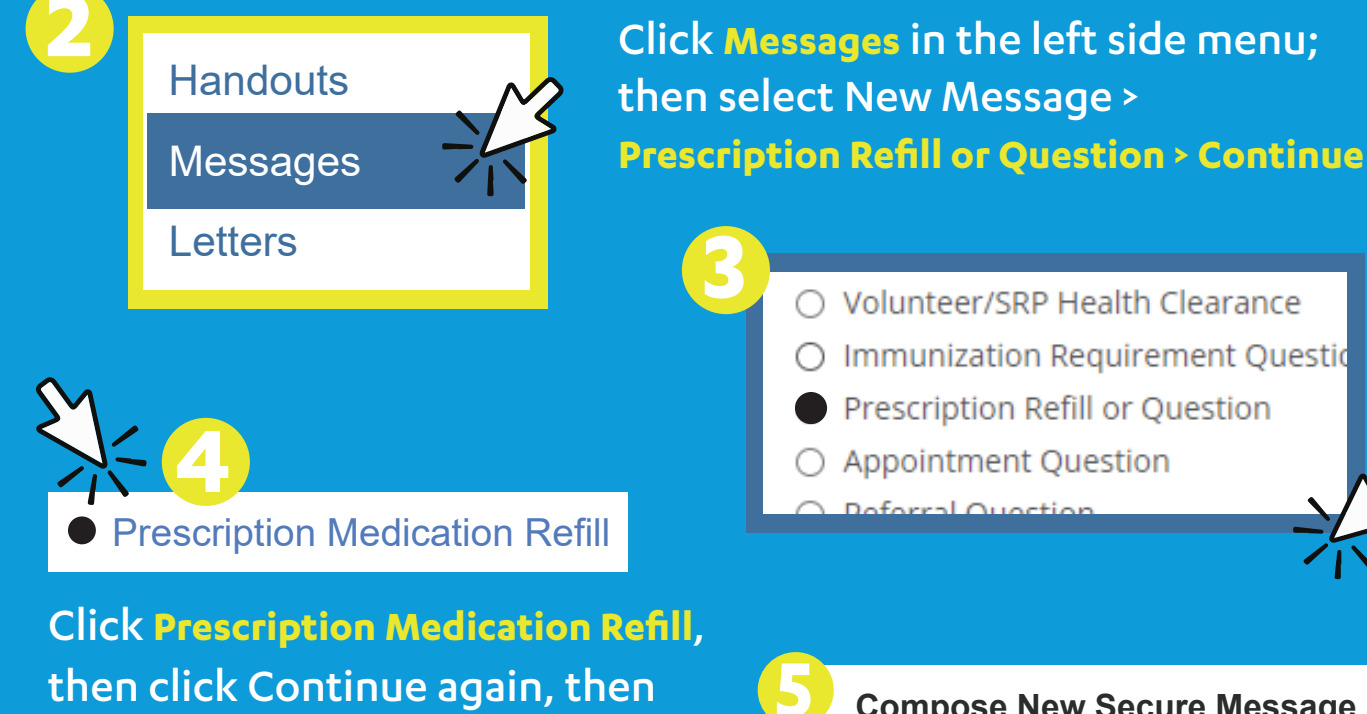

select Acknowledge.

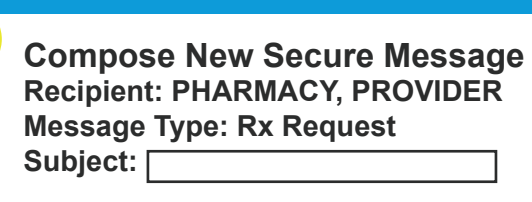

Send

Fill out the form with the necessary details for your refill, then click Send.

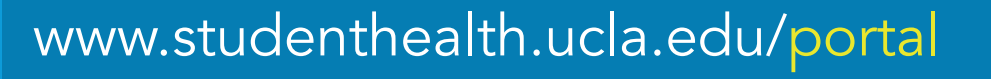

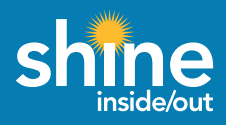